### 淡江大學111學年度「大學申請入學」面試預約系統

### 考生操作手册

#### Step.0

### 請詳閱注意事項

「大學個人申請入學」面試預約系統 https://unabook111.web.tku.edu.tw/

### 淡江大學111學年度「大學申請入學」面試預約

繳交報名費時段:111 年 4 月 12 日(二)上午 9:00 至 4 月 29 日(五)下午 5:00。 系統開放時間: 111 年 4 月 12 日(二)上午 9:00 至 4 月 29 日(五)下午 9:00。

#### 面試地點

淡水校園:新北市淡水區英專路151號(交通地圖、試場地圖)

#### 注意事項(請點選此)

01. 各學系面試方式與規定不盡相同,請詳該系網頁。

#### 註冊須知

01. 本系統包含

02. 第一次使用的考生請先註冊帳號,註冊帳號若失敗請先確定您是否為此次面試的考生

#### 登入須知

01. 若忘記登入密碼,請點選登入區塊下方「忘記密碼」填寫資訊後,至電子信箱收信並依照信件指示重新設立新密碼

02. 若註冊驗證信尚未收到或信箱填寫錯誤,請點選登入區塊下方「註冊後無法收到驗證信?信箱填寫錯誤?」填寫資訊後,系統將再重新發送驗證信

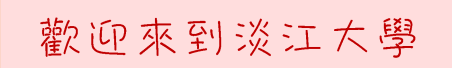

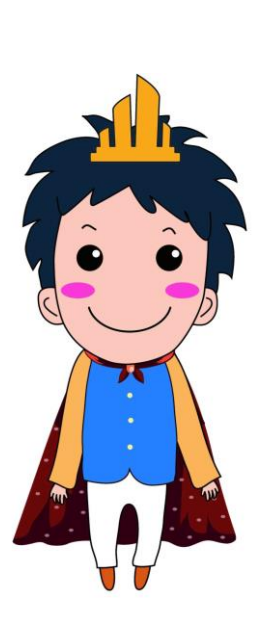

接下來讓電捲哥哥 一步一步带你了解 怎麼預約面試呦!

# Step.1 註冊

1.請使用下列瀏覽器 Google Chrome / Microsoft Edge / Firefox 2.填妥所有欄位後點選註冊,將跳出已寄送email到電子信箱的視窗

### 註冊

#### 電子信箱

請輸入有效的電子信箱

\*請填寫正確信箱格式,否則造成無法寄出驗證信,例 tkumail\_una110@test.com \*勿填寫多個信箱及非電子信箱格式,若填寫錯誤且已提交註冊,請至[點此]更新信箱 \*註冊成功後,系統將會寄發驗證信,請前往信箱收信並驗證身分

#### 學測應試號碼

請填寫於申請時所提供資料一致

#### 身分證字號

請填寫於申請時所提供資料一致

#### 生日

請填寫於申請時所提供資料一致

\*若為民國92年03月25日出生,請填寫920325

#### 手機號碼

請輸入有效的手機號碼,以利於簡訊通知面試事項

\*填寫格式:0912345678

#### 密碼

\*密碼長度須為6-15個字元,且必須至少包含1個英文字母(不分大小寫)及1個數字(0-9)

#### 請再輸入一次密碼

# Step.2 至電子信箱收信,開通帳號

在您剛剛填寫的信箱中,將收到一封來自淡江大學招生策略中心的開通信(如下圖)。

## 註冊驗證確認信

學測應試號碼為 1000 同學您好,您在 淡江大學111學年度大學 「申請入學」進行註冊,請點選以下網址帳號啟用

https://fkwx-azure05.in.tku.edu.tw/ip/

若連結無法點選,請複製以上網址貼到瀏覽器的網址列上。

淡江大學 招生策略中心

回首頁

※ 本信件為系統自動發送,請勿回信。

>請點選信內連結以啟動帳號,接著點選右上角可跳回首頁

淡江大學111學年度「大學申請入學」

帳號啟用狀態

帳號啟動完成

淡江大學111學年度「大學申請入學」面試預約系統 老生婦佐子四

考生操作手册

| Step.3 | 登入                       |
|--------|--------------------------|
|        | 登入                       |
|        | 學測應試號碼                   |
|        | 身分證字號                    |
|        | 密碼                       |
|        | 登入                       |
|        | 註冊後無法收到驗證信?信箱填寫錯誤? 忘記密碼? |

>若無法收到驗證信、填錯信箱、忘記密碼可點選連結

| 信箱填寫錯誤/重發驗證信   | 忘記密碼          |
|----------------|---------------|
| 電子信箱           | 電子信箱          |
| 請輸入註冊時/欲更換電子信箱 | 請輸入註冊時填寫之電子信箱 |
| 學測應試號碼         | 學測應試號碼        |
|                |               |
| 身分證字號          | 身分證字號         |
|                |               |
| 確認             | 確認            |

## 淡江大學111學年度「大學申請入學」面試預約系統

### 考生操作手册

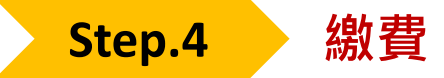

#### 【4-1】點選取得繳費資訊

| 科系列表         |      |    |    |    |        |
|--------------|------|----|----|----|--------|
| 科系名稱         | 繳費狀態 | 梯次 | 日期 | 時間 | 操作     |
| 電機工程學系電機與系統組 | 未繳費  |    |    |    | 取得繳費資訊 |

#### 【4-2】轉帳至專屬繳費帳號

- 若報名多個學系,每個學系會有專屬的一組繳費帳號, 轉帳時請務必注意帳號正確。
- 報名費:新台幣1,100元、青年儲蓄帳戶組:新台幣500元。
  低收入戶考生、中低收入戶考生:免繳報名費。

| 科系名稱                          | 繳費狀態         | 梯次         | 日期             | 時間       | 操作     |
|-------------------------------|--------------|------------|----------------|----------|--------|
| 電機工程學系電機與系統組                  | 未繳費          |            |                |          | 取得繳費資訊 |
| 繳費帳號-受款行:中國信託(822) 敦南分行(0163) | 受款人名稱(戶名):淡江 | 工大學學校財團法人》 | 炎江大學 <b>繳費</b> | 金額       |        |
| 7929xxxxxxxx                  |              |            | 新台             | 幣 1100 元 |        |

ATM轉帳繳費:

中國信託商業銀行,代號「822」+虛擬繳費帳號「7929-----」(共14碼)

銀行臨櫃 / 郵局臨櫃繳費: 受款行:中國信託商業銀行·代號「822」 分行:敦南分行·代號「0163」 受款人名稱(戶名共14字):淡江大學學校財團法人淡江大學 虛擬繳費帳號:「7929-----」(共14碼)

# Step.5 確認繳費成功

繳費完成後,至系統確認繳費狀態。

ATM轉帳者,約在繳費的30分鐘後系統會顯示已繳費。

郵局/銀行臨櫃匯款者·則須繳費的隔天才會入帳(顯示已繳費)。

| 科系列表         |      |    |    |    |             |
|--------------|------|----|----|----|-------------|
| 科系名稱         | 繳費狀態 | 梯次 | 日期 | 時間 | 操作          |
| 電機工程學系電機與系統組 | 已繳費  |    |    |    | 取得繳費資訊 進行預約 |

※每系報名費為1100元,若有報名五系以上之考生,收費上限為5000元, 因繳費後才可預約,故請先繳齊所有費用(例:五系共5500元、六系共6600元) 之後再至下列網址填寫退費申請表,傳真至招生策略中心,以利後續退費作業。 見PDF第21頁-附錄9:https://reurl.cc/l9mq7l

※ 若有 單一帳號重複繳費 的狀況 ·

請至下列網址填寫退費申請表,傳真至招生策略中心,以利後續退費作業。 見PDF第22頁-附錄10:https://reurl.cc/l9mq7l

※離島的考生若欲申請離島視訊面試,請聯繫招生策略中心 (02)2621-5656 轉3533

# 淡江大學111學年度「大學申請入學」面試預約系統

## 考生操作手册

# Step.6 預約面試時段

#### 【6-1】點選進行預約

| 科系列表         |      |    |    |    |        |
|--------------|------|----|----|----|--------|
| 科系名稱         | 繳費狀態 | 梯次 | 日期 | 時間 | 操作     |
| 電機工程學系電機與系統組 | 已繳費  |    |    |    | 取得繳費資訊 |

### 【6-2】選擇想要的時段預約,點選預約

※剩餘人數為0之時段無法預約,每系開放時段及人數皆不同

| 電機工程    | 學系電  | 機與系統       | 組  |                     |       |       |       |     |
|---------|------|------------|----|---------------------|-------|-------|-------|-----|
| 預約狀態    | 預約梯次 | 日期         | 時間 | 面試序號                | 等候教室  | 面試教室  | 操作    |     |
| 尚未預約    |      |            |    |                     | E 514 | E 515 | 更新預約人 | 數狀態 |
| 梯次      |      | 日期         |    | 時間                  |       | 人數上限  | 剩餘人數  | 操作  |
| 第一天第1場次 |      | 2022-05-21 |    | 09:00:00 - 11:30:00 |       | 28    | 28    | 預約  |
| 第一天第2場次 |      | 2022-05-21 |    | 13:30:00 - 16:00:00 |       | 29    | 29    | 預約  |
| 第二天第3場次 |      | 2022-05-22 |    | 09:00:00 - 11:30:00 |       | 28    | 28    | 預約  |
| 第二天第4場次 |      | 2022-05-22 |    | 13:30:00 - 16:00:00 |       | 29    | 29    | 預約  |

### 【6-3】預約成功!!

| 電機工    | 程學系會   | 電機與系統糾       | 8                   |       |       |       |          |
|--------|--------|--------------|---------------------|-------|-------|-------|----------|
| 預約狀態   | 預約梯次   | 日期           | 時間                  | 面試序號  | 等候教室  | 面試教室  | 操作       |
| 已預約    | 第一天第1場 | 次 2022-05-21 | 09:00:00 - 11:30:00 |       | E 514 | E 515 | 更新預約人數狀態 |
| 梯次     |        | 日期           | 時間                  | 人數上限  | 見 剩能  | 人數    | 操作       |
| 第一天第14 | 易次     | 2022-05-21   | 09:00:00 - 11:30:00 | 28 27 |       |       | 目前預約時段   |
| 第一天第2均 | 易次     | 2022-05-21   | 13:30:00 - 16:00:00 | 29    | 29    |       | 更換預約時段   |
| 第二天第3岁 | 易次     | 2022-05-22   | 09:00:00 - 11:30:00 | 28    | 28    |       | 更换預約時段   |

## Step.7 更換預約時段

系統開放時間,皆可自由更換預約,點選更換預約時段,即可換到該時段。

### 【7-1】點選想要的時段(紅框)

| 電機工    | 程學系電機   | <b>幾與</b> 系統維 | 1                   |      |       |       |          |
|--------|---------|---------------|---------------------|------|-------|-------|----------|
| 預約狀態   | 預約梯次    | 日期            | 時間                  | 面試序號 | 等候教室  | 面試教室  | 操作       |
| 已預約    | 第一天第1場次 | 2022-05-21    | 09:00:00 - 11:30:00 |      | E 514 | E 515 | 更新預約人數狀態 |
| 梯次     | 日期      |               | 時間                  | 人數上限 | 剩餘    | 人數    | 操作       |
| 第一天第1場 | 景次 2022 | 2-05-21       | 09:00:00 - 11:30:00 | 28   | 27    |       | 目前預約時段   |
| 第一天第2場 | 易灾 2022 | 2-05-21       | 13:30:00 - 16:00:00 | 29   | 29    |       | 更換預約時段   |
| 第二天第3場 | 景次 2022 | 2-05-22       | 09:00:00 - 11:30:00 | 28   | 28    |       | 更換預約時段   |
| 第二天第4場 | 景次 2022 | 2-05-22       | 13:30:00 - 16:00:00 | 29   | 29    |       | 更換預約時段   |

### 【7-2】更換成功!!

| 電機工種       | 呈學系電機   | 與系統維       | 1                   |      |       |       |          |
|------------|---------|------------|---------------------|------|-------|-------|----------|
| 碩約狀態 · · · | 預約梯次    | 日期         | 時間                  | 面試序號 | 等候教室  | 面試教室  | 操作       |
| 已預約        | 第一天第2場次 | 2022-05-21 | 13:30:00 - 16:00:00 |      | E 514 | E 515 | 更新預約人數狀態 |
| 梯次         | 日期      |            | 時間                  | 人數上限 | 剩餘    | 人數    | 操作       |
| 第一天第1場办    | z 2022  | 2-05-21    | 09:00:00 - 11:30:00 | 28   | 28    |       | 更換預約時段   |
| 第一天第2場為    | z 2022  | -05-21     | 13:30:00 - 16:00:00 | 29   | 28    |       | 目前預約時段   |
| 第二天第3場办    | z 2022  | 2-05-22    | 09:00:00 - 11:30:00 | 28   | 28    |       | 更換預約時段   |
| 第二天第4場约    | z 2022  | 2-05-22    | 13:30:00 - 16:00:00 | 29   | 29    |       | 更換預約時段   |

# 感謝觀看以上說明

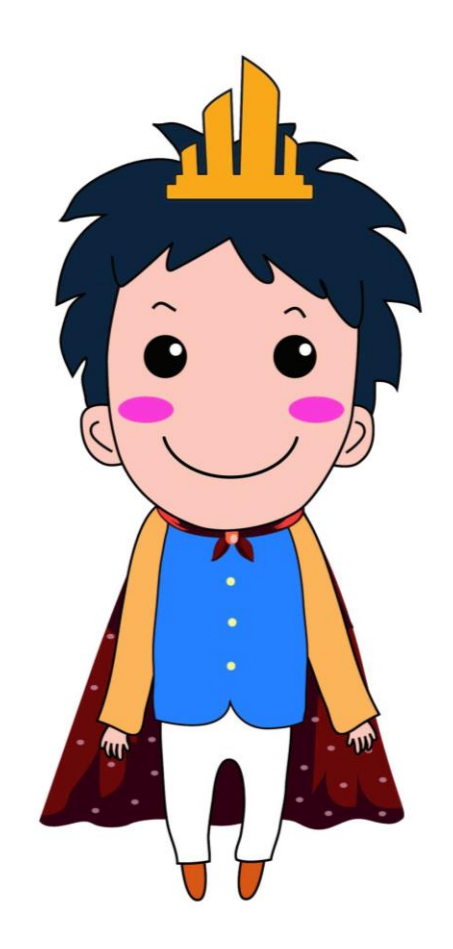

# 祝各位考生一切順利!